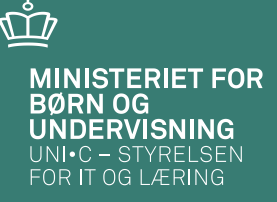

#### Gør din hverdag i kursusadministrationen lettere

Karina Brokær og Lena Dalsgaard

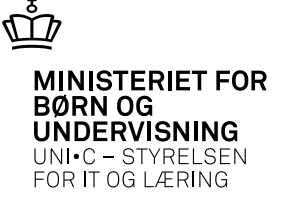

- Oprettelse af mange forholdsvis ens hold på én gang.
- I blokken Kopieringsopl. kan der fravælges, hvis man ikke ønsker alle oplysninger med i kopieringen.

| 🧙 A319 Ak                        | divitetskopie                                                               | ering                                                           |                          |                      |                                                                                   |                                                                              |
|----------------------------------|-----------------------------------------------------------------------------|-----------------------------------------------------------------|--------------------------|----------------------|-----------------------------------------------------------------------------------|------------------------------------------------------------------------------|
| Eksistere<br>Kort be<br>Antal tæ | ende aktivitet<br>Aktivitet aiz<br>etegnelse §2<br>Periode 11<br>elledatoer | 14530,0812<br>16 Svejsning<br>.12.2012 11.1<br>1 Forventet anta | 2.2012<br>al tælledatoer | 1                    | Kopieringsopl.<br>♥ Skolefag<br>♥ Aktivitetsnoter<br>♥ Gebyrer<br>♥ Tillægspriser | <ul> <li>✓ Lønkonti</li> <li>✓ Budgettimer</li> <li>✓ Minutnormer</li> </ul> |
| Nye aktivi                       | teter<br>tivitet<br>44530,1012                                              | Kort betegnelse<br>\$26 Svejsning                               | Startdato 21.12.2012     | Slutdato<br>21.12.20 | Antal Fo<br>tælledatoer tæ                                                        | orventet antal<br>elledatoer<br>1                                            |
|                                  | <u>1</u> Kopier                                                             | aktivitet                                                       |                          |                      |                                                                                   |                                                                              |

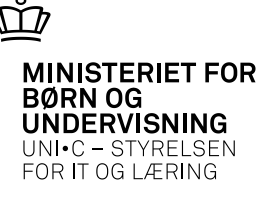

- Standard aktivitetsoplysninger påføres holdet, når aktivitetsafdelingen tilknyttes på A326 Hold.
- Kviknummer på B159 Udbudsoplysninger dannes ud fra aktiviteten/holdets navn, hvis der sættes J i feltet "Sæt Kviknummer til Aktivitet".
- Alternativt bruges et fortløbende nummer.

| A311 Aktivitetsafdelii   | nger                    |               |   |
|--------------------------|-------------------------|---------------|---|
| Aktivitetsafdeling       |                         |               |   |
| Afdeling» 🔣              | BR                      |               |   |
| Betegnelse» K            | arina Brokær - tes      | t akt. afd.   |   |
| Kort betegnelse» K       | BR                      |               |   |
| Periode 0 <sup>.</sup>   | 1.08.2011               |               |   |
| Fraværsregistr.          |                         |               |   |
| Overfør, elevplan» N     |                         |               |   |
| Standard aktivitetsoplys | ninger                  |               |   |
| Uddannelsesgruppe        | -<br>-                  | AMU/IV EUD    |   |
| Ansvarsområde            |                         |               |   |
| Projektområde            | •                       |               |   |
| Ringesysten              | STS                     | Ringetider    |   |
| Skoledagskalende         | r KBR                   | Karina Brokær |   |
| Undervisningsstee        |                         |               |   |
| Starttidspunk            | t 08:00                 |               |   |
| Sluttidspunk             | t 15:24                 |               | _ |
| Kontaktpersor            | Karina Brokær           |               |   |
| Emai                     | l kbr@tss.dk            |               |   |
| Kontakt telefonnr        | 89234064                |               | _ |
| i iimeiaingshjemmeside   | <sup>e</sup> www.tss.dk |               |   |
| til Aktivitet»           | N                       |               |   |
|                          |                         |               |   |

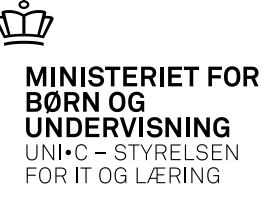

 Grundlag for oprettelse af aktiviteter kan sættes i trimmeoplysningerne, enten som Aktivitetsafdeling eller Ansvarsområde.

| 🧑 A910 | ) Trimmeo       | plysninger                                |                   |                      |                |                       |
|--------|-----------------|-------------------------------------------|-------------------|----------------------|----------------|-----------------------|
|        | Trimmeoply:     | sning%                                    | Central/<br>Lokal | Туре                 | Deci-<br>maler | Værdi%                |
|        | Grundlag fo     | or std. aktivitetsoplysninger             | L                 | CHAR                 |                | Aktivitetsafdeling    |
|        |                 |                                           |                   |                      |                |                       |
|        |                 |                                           |                   |                      |                |                       |
|        |                 |                                           |                   |                      |                |                       |
|        |                 |                                           |                   | ļ                    |                |                       |
| - R    |                 |                                           | 4                 |                      |                |                       |
|        |                 |                                           |                   | ·                    |                |                       |
|        |                 |                                           |                   | ł                    |                |                       |
|        |                 |                                           |                   | ł                    |                |                       |
|        |                 |                                           |                   |                      |                |                       |
| Be     | eskrivelse%     | Anaiyar hyarfra atandard aktivitateoplusi | ninger hent       | e. Tilladte værdier: | Aktivitatoofe  | deling (Ansusseppråde |
| Def    | aultværdi%      | Aktivitetsafdeling                        | ingernent         | e. Thiadle værdier.  | AKUMICISAIO    | Jeing/Ansversonneue   |
| M/     | ax Længde       |                                           |                   |                      |                |                       |
|        | -<br>Tredjepart |                                           |                   |                      |                |                       |
|        |                 |                                           |                   |                      |                |                       |

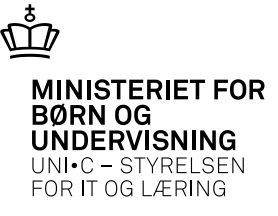

| A 319 Aktivitetsko<br>Eksisterende aktivi<br>Aktivitet<br>Kort betegnelse<br>Periode<br>Antal tælledatoer | piering<br>ai44530,0812<br>\$26 Svejsning<br>11.12.2012 11.<br>1 Forventet ant | 12.2012<br>tal tælledatoer | 1 K                    | Copieringsop<br>Skolefag<br>Aktivitets<br>Gebyrer<br>Tillægsp | l.<br>)<br>snoter<br>riser | <ul> <li>Lønkonti</li> <li>Budgettimer</li> <li>Minutnormer</li> </ul> | × |                                                                                                    |
|----------------------------------------------------------------------------------------------------|--------------------------------------------------------------------------------|----------------------------|------------------------|---------------------------------------------------------------|----------------------------|------------------------------------------------------------------------|---|----------------------------------------------------------------------------------------------------|
| Nye aktiviteter<br>Aktivitet<br>ai44530,011                                                               | Kort betegnelse<br>3 §26 Svejsning                                             | Startdato<br>29.01.2013    | Slutdato<br>29.01.2013 | Antal<br>tælledat                                             | Forv<br>oer tælle<br>1     | entet antal<br>edatoer<br>EASY-A                                       |   | ₩<br>Vær opmærksom på at du kopierer til et nyt finansår. Du<br>bør kontrollere på "A422 Gebyrer for aktivitet", at<br>gebyrerne er korrekte. (AKT-R0054) |
| emærk at<br>opierer fr<br>nansår.                                                                         | du får d<br>a et fina                                                          | lenne<br>nsår t            | adva<br>il et a        | irsel,<br>ande                                                | , hv<br>et                 | is du                                                                  |   | Eortsæt Afbryd Hjælp                                                                                                    |

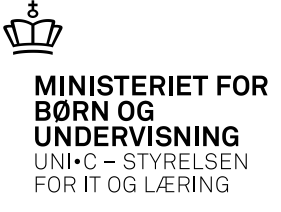

- Når du er sikker på, at dine hold er oprettet korrekt (TMK, timer pr. dag, undervisningssted, perioder på skolefag for hold), så sætter du flueben i feltet Udbudsindberet på B159 Udbudsoplysninger for hold.
- Ved gem dannes kviknummer.
- Det eneste felt, som pt. ikke kopieres, er feltet undervisningssted på vinduet A335 Skolefag på hold i blokken Perioder for skolefag på hold.

| Periode 29.01.2013 - 29.01.2013                       | 83234064                                             |
|-------------------------------------------------------|------------------------------------------------------|
| Kviknr                                                | Email kbr@tss.dk                                     |
| Indb. princip P Kvotient 18                           | Hjemmeside www.tss.dk                                |
| Uddannelse Version                                    | Tilm. blanket Tilmelding                             |
| Udbuds-navn §26 Sivejsning i rustfast stål            | Tilm. hjemmeside                                     |
| Forudsætninger                                        | Tilmeldingsfrist 28.01.2013                          |
| Beskrivelse §26 Svejsning i rustfast stål             | Undervisningsoplysninger                             |
|                                                       | Sted Silk. Tekn. Skole                               |
| Udbuds-indberet 🗌 Løbende optag 🗸 Efteruddannelse.dk  | Stedtype Al undervisning finder sted på kursusstedet |
| Låst Individuel faqvalo                               | Tid 08:00-15:24                                      |
| Perioder for skolefag på hold                         | ervisning                                            |
| Varighed Timer                                        | God                                                  |
| Startdato Slutdato dage pr. dag TMK Undervisningssted | kend                                                 |
| 29.01.2013 29.01.2013 1,0 7,40 FKAL                   | J                                                    |
|                                                       |                                                      |

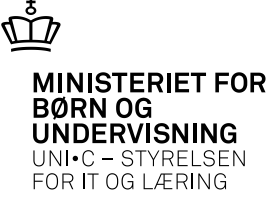

#### **Pristilbud til rekvirent**

|              | Undervisningsministeriet (1)<br>Erhvervsskoleafdelingen<br>H.C. Andersens Boulevard 43 | Pristilbud til rekvirent                             | Undervisnings<br>ministeriet |
|--------------|----------------------------------------------------------------------------------------|------------------------------------------------------|------------------------------|
| Der kan lave | es tilbud/kvi                                                                          | tteringsskrivels                                     | e – Ro65                     |
|              | Amu Elev1 Jkm<br><afventer cpr-opdatering=""><br/>0001 ukendt nr</afventer>            |                                                      |                              |
|              | EAN-nummer                                                                             |                                                      |                              |
|              | Kursistoplysninger                                                                     |                                                      |                              |
|              | Navn: Amu Elevl J                                                                      | km Aktivitetsnr: jkm                                 | -amu-3                       |
|              | CPR-nr: 7                                                                              | Debitornr: 701                                       | 0127739                      |
|              | Kursusnavn: pristilbud EA<br>Kursusperioder: 29.10.2012-2                              | A-1015 Kontaktperson: J <sub>enz</sub><br>23.11.2012 | ıy Moller                    |
|              | Målnr.Formål/kursusfag/antal dage:                                                     | 44817/2238/Cnc fræsning, manuel programmering/5      | ,0                           |
|              | Betegnelse                                                                             |                                                      | Beløb                        |
|              | Bygningstakst                                                                          |                                                      | 417,50                       |
|              | Deltagerbetaling, AMU                                                                  |                                                      | 590,00                       |
|              | Fællesudgiftstakst                                                                     |                                                      | 402,50                       |
|              | Påbegyndelsestakst                                                                     |                                                      | 249,00                       |
|              | Undervisningstakst                                                                     |                                                      | 1557,50                      |
|              | Sum                                                                                    |                                                      | 3216,50                      |
|              | Pris pr. uge                                                                           |                                                      | 3216,50                      |
|              | Kost og logi                                                                           |                                                      | 2250,00                      |

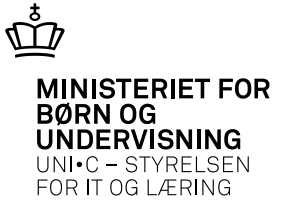

• Det er ikke nødvendigt at udfylde alle felter med antal timer. Ønskes der f.eks. ingen rykkerskrivelse til administrationen, udfyldes feltet timer ikke.

| 🙀 R048 Påmindelsesprofiler                                                                                   |                                                                                                 |
|----------------------------------------------------------------------------------------------------|-------------------------------------------------------------------------------------------------|
| Kode» Auto og Industri<br>Påmindelsesprofiltype» AMU-Fravær Manglende registreri                             | ing af AMU-fravær                                                                               |
| Udsendelser efter registreringsfrist (i timer)                                                               | Timer                                                                                           |
| Påmindelsesbrev til lærertilknytninger<br>Rykkerskrivelse til lærertilknytninger<br>Adm.: kbr. Karina Brokær | 24     1. Vis/Rediger tekst       48     2. Vis/Rediger tekst       52     3. Vis/Rediger tekst |
| Leder :                                                                                                    | 4. Vis/Rediger tekst                                                                            |

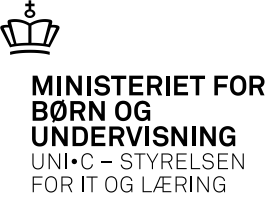

| D og type                                              |                                                                                                    | J                       | Foretrukken infokanal for kontakt er<br>default sat til E-mail og AM. |
|--------------------------------------------------------|----------------------------------------------------------------------------------------------------|-------------------------|-----------------------------------------------------------------------|
| Elternavno<br>Types<br>Adresse                         | kbr UPH-nummers     Karina     Brokaer     Leerer Elevplanbrugers J Studieplans      Alternativ adresse Øvrige stamoplysninger                                                                                                    | ų LMS» J Uni-logina J   | Der kan vælges mellem SMS og E-mail, og<br>AM, PM, MT og MA.          |
| Ekst. still.betegn<br>Firma oplysninge<br>Sekundær afd | Digitaliserings- og efteruddannelsesleder er d. EASY-A ident NS-                                                                                                    | debitomr                |                                                                       |
| Jubilæumsdate<br>Foretrukken info<br>kanal for kontak  | Ded Ded Carbon Control Control | Kontakter<br>pe Kode/Nr | Kommentar                                                             |
| Antal ansættelsesfo                                    | thold                                                                                                    |                         |                                                                       |
| Ansættelsesforhold<br>Løbenummer><br>Beskrivelse       | 001      ✓ Primær-ansættelse     Medarbe                                                                                                    |                         |                                                                       |
| Opher skole                                            | e Opher SLS                                                                                                    | -                       |                                                                       |

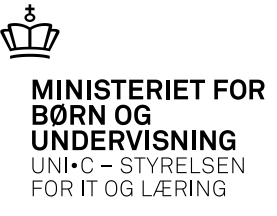

| A326 Hold                                                                                                    |                                                                                                    |
|----------------------------------------------------------------------------------------------------|----------------------------------------------------------------------------------------------------|
| Stamoplysninger         Aktiviteta         Aktiviteta         ai44530,0812         Elevplan navn         Kort betegnelsea         \$26 Svejsning         Betegnelsea         \$26 Svejsning i rustfast stål         Periodea         11.12.2012         Indberetningsprincipa         P         LMS         Parameterliste | Grupperinger<br>Aktivitetsafdeling» AMU Arbejdsmarkeds<br>Ansvarsområde AI Auto & Industri<br>Projektområde Silk. Tekn. Skole<br>Undervisningsforløb Bundet/Valgfri       |
| Holdoplysninger<br>ÅU-tælledatoer 1 Forvn./min. antal tælledatoer 1<br>Min. antal tilmeldte 12 Maks. antal tilmeldte 18<br>Trækningstype Elevlektioner 8<br>Ugedag AC-sal<br>Starttidspunkt 08:00 Sluttidspunkt 15:24                                                                                                    | r AU-delehold Afsender/<br>Modtager Fra-skole Fra-skole Til-skole                                                                                                    |
| AMU-oplysninger<br>Gennemførende skole 235 Teknisk Skole Silkeborg<br>Godkendt skole 235 Teknisk Skole Silkeborg<br>Indkaldelsesdato<br>Værksted<br>Registreringsfris                                                                                                    | rofil Bemærkning Auto og Industri rist 09:00                                                                                                    |
| Timer pr dag       7,40         Skemaoplysninger       Tilskudsmærkel         Ringesystem       STS         Ringesystem       Arbejdsmarkeds         Lønkonti:       Startmåned         Startmåned       Slutmåned         Lønkonti:       Ø-formål         Ø-dec 2012       J         1808111       284026         31     | <ul> <li>Er registreringsfristen ikke udfyldt, vil systemet benytte sluttidspunktet.</li> <li>Jobbet R039 Afsend påmindelser sender påmindelser hvert kvarter.</li> </ul> |
| Skolefag på hold                                                                                                    |                                                                                                    |

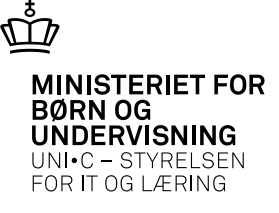

- Grundlaget for afsendelse af påmindelser er ikke-registreret fravær på CO69 evt. via underviserens side på <u>www.efteruddannelse.dk/veuunderviser</u>.
- Hvis blot en enkelt kursist mangler fraværsregistrering, vil der blive afsendt en påmindelse

| <b>a</b> co | 69 Fravær         | esregistrering for Al | MU-elever     |        |     |            |          |        |         |          |        |        |            |             |             |
|-------------|-------------------|-----------------------|---------------|--------|-----|------------|----------|--------|---------|----------|--------|--------|------------|-------------|-------------|
| Hol<br>Hol  | ld<br>Id ai44530, | 0812 \$26 Svejs       | ning Ugenr    | uge 50 | 201 | 2 Periode  | 10.12.2  | 012    | · [16.1 | 2.2012   |        | 1. Sæt | 0 i fravær |             |             |
| AMU         | J-elevers tilst   | ededage og fravær     |               |        |     |            |          |        |         |          |        |        |            |             |             |
|             |                   |                       |               | Skole- |     |            | MAN      |        |         | TIR      |        |        | ONS        |             | TOR         |
|             | CPR-nr            | Efternavn             | Fornavn       | fag    | Niv | .Startdato | Tilstede | Fravær | Årsag   | Tilstede | Fravær | Årsag  | Tilstede   | Fravær Årsa | ag Tilstede |
|             |                   | Langkjær              | Tonni Treumer | 44530  | •   | 11.12.2012 |          |        |         | 7,40     |        |        |            |             |             |
|             |                   | Nielsen               | Hennik        | 44530  | •   | 11.12.2012 |          |        |         | 7,40     | 0,00   |        |            |             |             |
| 1.1         |                   |                       |               |        |     |            |          |        |         |          |        |        |            |             |             |

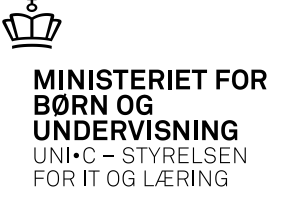

## Underskrift på AMU-beviser

Underskriften kan benyttes på 3 bevistyper:

- B583 AMU-bevis
- B585 Certifikat
- R049 Udskrivning af bevis for enkeltfag

| iriidalei» | kli CPR-nummer»    |                                         | <b>A</b> |
|------------|--------------------|-----------------------------------------|----------|
| Fornavn»   | Kurt               |                                         |          |
| Efternavn» | Lindholm           | 11/ Inc.                                |          |
| Туре»      | Lærer Elevp        | that AR                                 |          |
| Adresse    | Alternativ adresse | - · · · · · · · · · · · · · · · · · · · |          |
| <u> </u>   |                    |                                         | -        |
| Gade       | Brandstrupvej 131  | [4]                                     |          |
| Stednavr   | 1                  |                                         |          |
| Postnr/By  | ' 8800 Vibor       | 1 Indiana underskuiß                    |          |
| c/c        |                    |                                         |          |
|            | r                  |                                         |          |

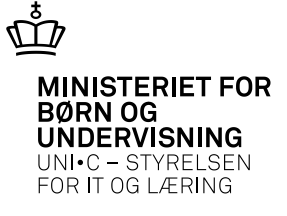

## Underskrift på AMU-beviser

• Der kræves 2 underskrifter på B585 Certifikat, og begge skal være indlæst i EASY for at de kan benyttes.

|                 |                                                                                                    |                                                     |                   | 1.1       |          |      |                                                                                                    |                                                                           |                                        |
|-----------------|----------------------------------------------------------------------------------------------------|-----------------------------------------------------|-------------------|-----------|----------|------|----------------------------------------------------------------------------------------------------|---------------------------------------------------------------------------|----------------------------------------|
| odul 🛛          | Navn% Centika                                                                                                    | 6                                                   | Central grp.      | ELEV      | Lokal    | 912. |                                                                                                    | 1. Rediger                                                                | 2 Be                                   |
|                 | Beskivelse% Centika                                                                                                    | 1                                                   | Jobtype           | UDSKR     | IFT      |      |                                                                                                    | 3 Flpd                                                                    | 4. Hja                                 |
| Genere          | CSV/Fil Avancere                                                                                                    | e                                                   |                   |           |          |      |                                                                                                    |                                                                           |                                        |
|                 | Printer K-Truck                                                                                                    |                                                     | Arta              | kopier    | 1        |      |                                                                                                    |                                                                           |                                        |
| Udski           | ItsServer PRINT                                                                                                    |                                                     | E F               | 97.849    |          |      |                                                                                                    |                                                                           |                                        |
|                 | Sofering Etternavm, Iomav                                                                                                    | n, CPR-w.                                           |                   |           |          |      |                                                                                                    |                                                                           |                                        |
|                 | Jobry 959809 Jo                                                                                                    | botatus Feijteknik                                  | Bestillingstidspu | 1 10 1 Ma | 1 2012 1 | 3.27 |                                                                                                    |                                                                           |                                        |
|                 |                                                                                                    |                                                     |                   |           |          | -    |                                                                                                    |                                                                           |                                        |
|                 |                                                                                                    |                                                     |                   |           |          |      |                                                                                                    |                                                                           |                                        |
| grænori         | nger                                                                                                    |                                                     |                   |           |          |      |                                                                                                    |                                                                           |                                        |
| grænari<br>Tv.  | nger<br>Algrænsning                                                                                                    | Værdi                                               | Info              |           |          |      | Beskrivels                                                                                             | ie .                                                                      |                                        |
| grænori<br>Tv.  | nger<br>Algrænsning<br>Hold                                                                                                    | Værði<br>al43996.0312                               | Info              |           |          |      | Beskrivels<br>Hold                                                                                     | ie .                                                                      | _                                      |
| glenari<br>Tv.  | nger<br>Algrænsning<br>Hold<br>Dato                                                                                                    | Værdi<br>al43996.0312<br>09.11.2012                 | Info              |           |          |      | Beskrivels<br>Hold<br>Dato                                                                             | ie .                                                                      |                                        |
| guenari<br>Tv.  | nger<br>Algrænuning<br>Hold<br>Dato<br>Skolefag                                                                                                    | Værdi<br>a43996.0312<br>09.11.2012                  | Info              |           |          |      | Beskrivels<br>Hold<br>Dato<br>Skolefag                                                                 | ie                                                                        |                                        |
| guernani<br>Tv. | nger<br>Algrænsning<br>Hold<br>Dato<br>Skolefag<br>Niveau                                                                                                    | Værði<br>a43996.0312<br>09.11.2012                  | Info              |           |          |      | Beskrivels<br>Hold<br>Dato<br>Skoletag<br>Niveau                                                       | :e                                                                        | 0                                      |
| grænani         | nger<br>Algrænsning<br>Hold<br>Dato<br>Skolefag<br>Niveau<br>CPR-ni                                                                                                    | Vændi<br>ø43996.0312<br>09.11.2012                  | Info              |           |          |      | Beskrivels<br>Hold<br>Dato<br>Skoletag<br>Niveau<br>Elevens (                                          | CPFI-rz.                                                                  |                                        |
| grænori         | nger<br>Algrænsning<br>Hold<br>Dato<br>Skolefag<br>Niveau<br>CPR-ni<br>Altemativ startdato                                                                                         | Vændi<br>ø43996.0312<br>09.11.2012                  | Info              |           |          |      | Beskrivels<br>Hold<br>Dato<br>Skolefag<br>Niveau<br>Elevens (<br>Alternativ                            | cPFI-rx.<br>rstantdato                                                    |                                        |
| g enori         | nger<br>Algrænsning<br>Hold<br>Dato<br>Skolefag<br>Niveau<br>CPR-nz<br>Alternativ statdato<br>Alternativ slutdato                                                                  | Vændi<br>ø43996.0312<br>09.11.2012                  | Info              |           |          |      | Beskrivels<br>Hold<br>Dato<br>Skoletag<br>Niveau<br>Elevens (<br>Alternativ<br>Alternativ              | ce<br>CPFI rx.<br>r stantdato<br>r skutdato                               |                                        |
| g en ori        | nger<br>Algrænsning<br>Hold<br>Dato<br>Skolefag<br>Niveau<br>CPR-nz<br>Alternativ stattdato<br>Underskrift medasbejder init                                                        | Vændi<br>av43936.0312<br>09.11.2012<br>Ná           | Info              |           |          |      | Beskrivels<br>Hold<br>Dato<br>Skoletag<br>Niveau<br>Elevens (<br>Alternativ<br>Angiv mit               | cPFI-rs.<br>r startdato<br>r skutdato<br>laterne på der                   | 1 persona                              |
|                 | nger<br>Algrænsning<br>Hold<br>Dato<br>Skolefag<br>Niveau<br>CPR-ni<br>Alternativ stattdato<br>Alternativ sluttdato<br>Underskrift medasbejder int<br>Underskrift medasbejder int  | Vændi<br>av43936.0312<br>09.11.2012<br>kå<br>dej    | Info              |           |          |      | Beskalvels<br>Hold<br>Dato<br>Skoletag<br>Niveau<br>Elevens (<br>Alternativ<br>Angiv mit<br>Angiv init | cPR-nr.<br>r statidato<br>v skatidato<br>ialesne på den                   | a persona                              |
|                 | nger<br>Algrænsning<br>Hold<br>Dato<br>Skolefag<br>Niveau<br>CPR-ni<br>Alternativ stattdato<br>Alternativ slutdato<br>Underskrift medasbejder init<br>Underskrift medasbejder init | Værð<br>a43996.0312<br>09.11.2012<br>Há<br>dej<br>N | Info              |           |          |      | Beskalvels<br>Hold<br>Dato<br>Skoletag<br>Niveau<br>Elevens I<br>Alternativ<br>Angiv mit<br>Skal UVh   | cPR-rx.<br>r startdato<br>r sikutdato<br>salesne på den<br>salesne på den | n persons<br>In persons<br>A printes p |

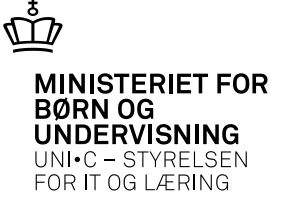

## **Masseredigering af TMK**

• På B825 kan masseredigeres ÅE-rekv., TMK og Betalingsstatus.

| 🙀 B82                                                                                        | 5 Masseredig                 | ering af TMK, ÅU/AM | IU .     |                                                                                             |       |            |            |          |     |      |           |       | _ 0                  |
|----------------------------------------------------------------------------------------------|------------------------------|---------------------|----------|---------------------------------------------------------------------------------------------|-------|------------|------------|----------|-----|------|-----------|-------|----------------------|
| Hold<br>Aktivitet Idateståuge2 TEST<br>Periode 01.01.2013 30.06.2013<br>Indberetningsprincip |                              |                     |          | TMK<br>TMK» 1 Opdater alle TMK<br>Betalingsstatus<br>Bet.status» 2 Opdater alle Bet. status |       |            |            |          |     |      |           |       |                      |
| Skole                                                                                        | fag for elever på<br>CPR-nr. | dette hold<br>Navn  | sharred  | Udd.                                                                                        | Vers. | Startdato  | Slutdato   | Skolefag | Niv | ÅE-  | Holdident | TMK   | Betalings-<br>status |
|                                                                                              |                              | Dalsgaard, Lena     | aisgaaru | 3694                                                                                        | 2     | 01.01.2013 | 30.06.2013 | 37385    |     | SJ6L | <u> </u>  | ÅBNUD | 6                    |
|                                                                                              |                              | Rasmus, Rapanden    |          | 3694                                                                                        | 1     | 01.01.2013 | 30.06.2013 | 37385    | ŀ   | UVM  |           | ÅBNUD | 6                    |
|                                                                                              |                              |                     |          |                                                                                             |       |            |            |          |     |      |           |       |                      |

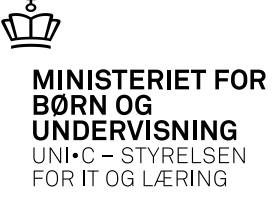

# **Masseredigering af ÅU-bidrag**

• På B826 kan man masseredigere ÅU-bidrag

| 🙀 B826 Massere                                                      | digering af ÅU-bidrag                               |      |      |            |            |          |     |            |             |             |               | _ 0               |
|---------------------------------------------------------------------|-----------------------------------------------------|------|------|------------|------------|----------|-----|------------|-------------|-------------|---------------|-------------------|
| Hold<br>Aktivitet Idatest<br>Periode 01.01.2<br>ÅU-bidrag for eleve | 5uge3 TEST<br>2013 - 30.06.2013<br>er på dette hold |      |      |            |            |          |     |            |             |             |               |                   |
| CPR-nr.                                                             | Navn                                                | Udd. | Ver. | Startdato  | Slutdato   | Skolefag | Niv | .Tælledato | Alt.<br>bet | Tvu<br>bid. | .Minu<br>bid. | sUVM-<br>afdeling |
|                                                                     | Rasmus, Rapanden                                    | 3694 | 1    | 01.01.2013 | 30.06.2013 | 37454    | -   | 12.11.2013 | Ν           | N           | N             | 730404            |
|                                                                     | Rasmus, Rapanden                                    | 3694 | 1    | 01.01.2013 | 30.06.2013 | 37454    | •   | 12.05.2013 | Ν           | N           | Ν             | 730404            |
|                                                                     | Rasmus, Rapanden                                    | 3694 | 1    | 01.01.2013 | 30.06.2013 | 00980    | •   | 12.05.2013 | Ν           | N           | Ν             | 730404            |
|                                                                     | Rasmus, Rapanden                                    | 3694 | 1    | 01.01.2013 | 30.06.2013 | 00980    | -   | 12.11.2013 | Ν           | Ν           | Ν             | 730404            |
|                                                                     |                                                     |      |      |            |            |          |     |            |             |             |               |                   |

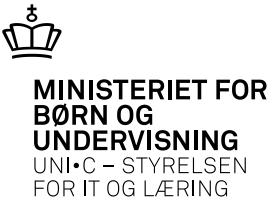

# Skyd løs

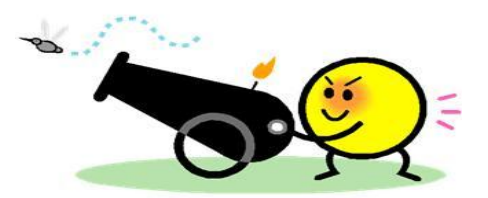